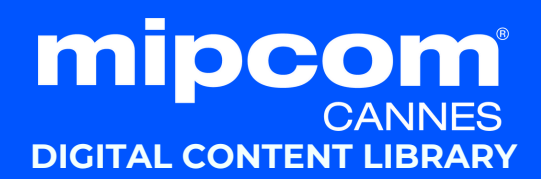

#### HOW TO UPLOAD YOUR CONTENT?

### This guide walks you through uploading your content to the Content Library.

Only main company administrator will be able to upload content.

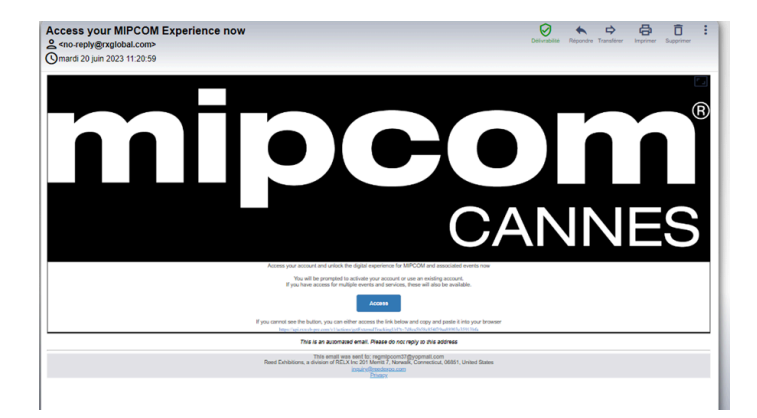

### **1.** Log in to the MIPCOM Digital Platform

Screenings

Use your MIPCOM login credentials. (Activation email sent after registration from <u>no-reply@rxglobal.com</u>)

## 2. Select "Screenings" in the top menu of your company hub

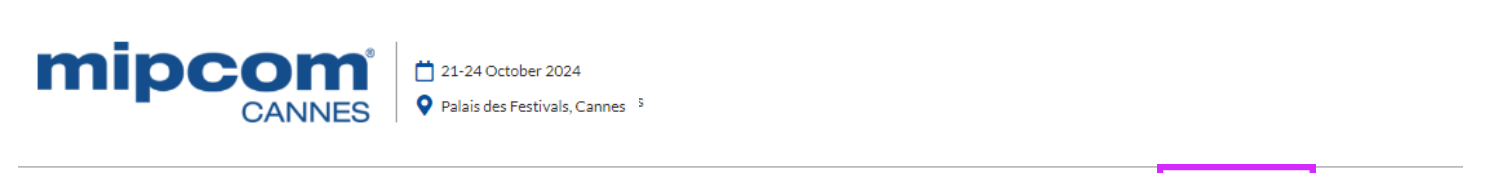

My Hub Companies Participants MIPCOM digital screenings Sessions

# **3.** Click on "connect" on the page and you will be redirected on the MIPCOM Digital Content Library Home page

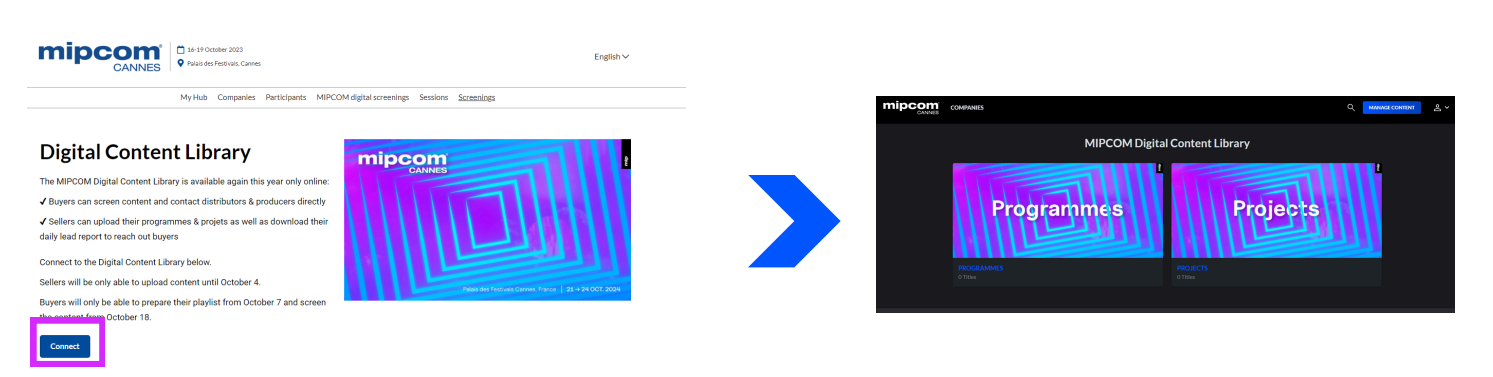

### 4. Click on "manage content" on the top right menu of the home page:

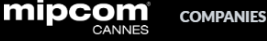

### 5. On the "content management" page, click on "submit content" button on the right

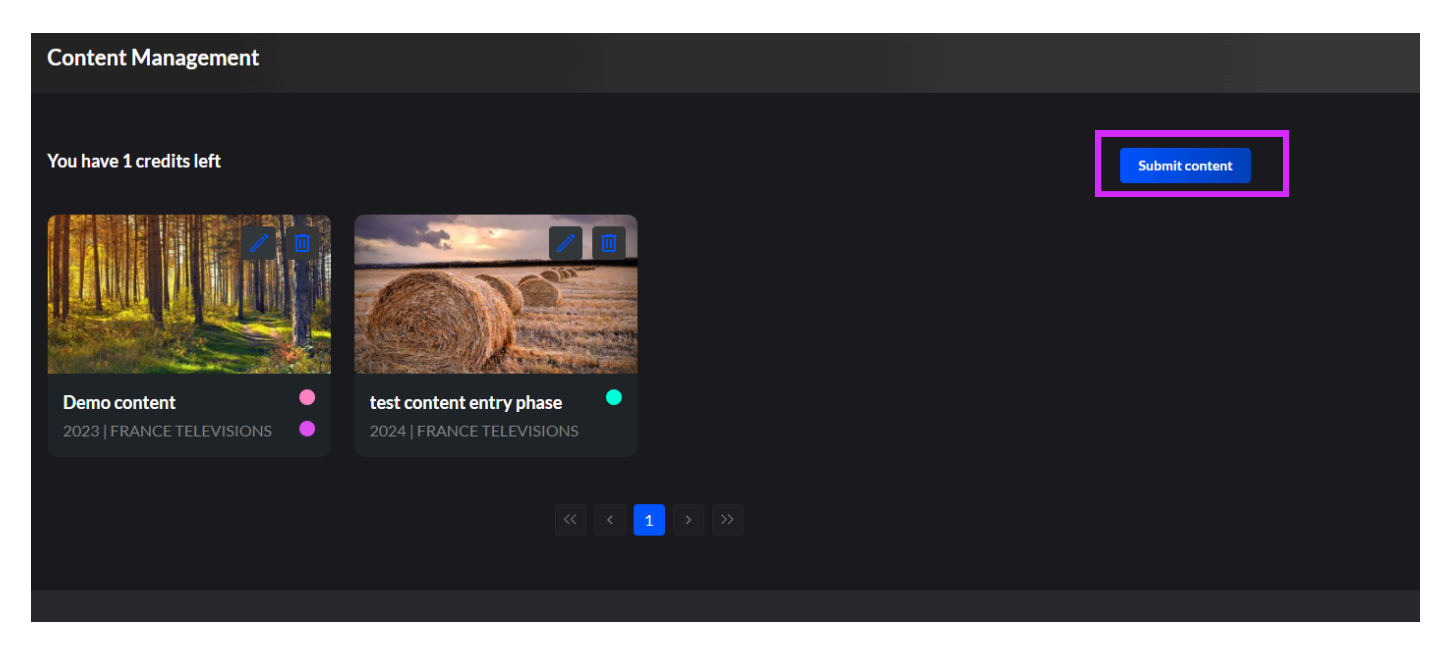

#### 6. Fill out the details of your content on the "product metadata" form

- Title
- Synopsis
- Genre
- Technical information (runtime, language) etc.

Once you have finished, click on the "submit content" button at the buttom right of the page.

| Submit Content                  |  |                 |
|---------------------------------|--|-----------------|
| 1 Product metadata —<br>Title * |  | 2 Assets upload |
| Description                     |  |                 |
| Programme or Project *          |  |                 |
| Production status *             |  |                 |
| Genres*                         |  |                 |
| Year of production              |  |                 |
| real of release                 |  | \$              |

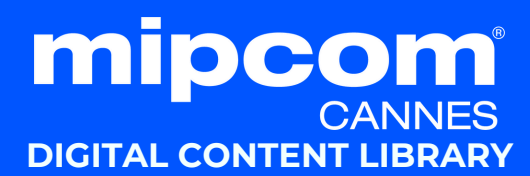

#### 6. Upload your video: follow the 3 steps below

1) Your content needs a key art image, upload a high-quality image in landscape orientation and approx. 16:9

2) Upload anycomplimentary document to your video (optional)

3) You can choose a file from your computer by clicking on "Upload video file" As of today, following formats are supported: .mpg .mpeg .m4v .mp4 .mov .webm .mkv format, max. 8GB. Wait until video loading bar is full to click 'done'.

| Submit Content                      |  |   |                                    |
|-------------------------------------|--|---|------------------------------------|
| Product metadata –<br>Preview Image |  |   | 2 Assets upload<br>T, Upload image |
| Document(s)                         |  | • | ∱, Upload document(s)              |
| Video                               |  |   | ⊥ Upload video                     |
| < Edit                              |  |   | Done                               |

## 7. Edit or delete your content that are already uploaded anytime on the Content Management page

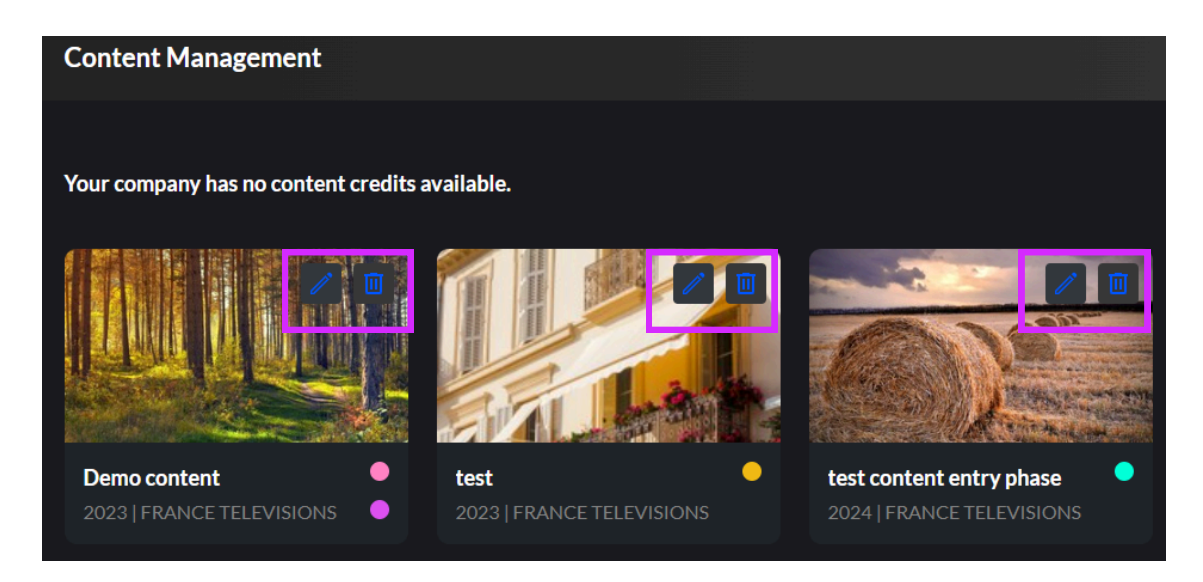

Inconcrite at Densinder

#### Important Reminder

- **3 FREE content credits are available** to all exhibitors, umbrellas and affiliates companies.
- You have **until October 4** to upload your content
- You can purchase additional content credits via the E-Shop of your company hub
- **Download lead reports** from both libraries to track potential buyers.

That's it! Your projects and programmes will be ready to be discovered by buyers from October 18 to November 25.

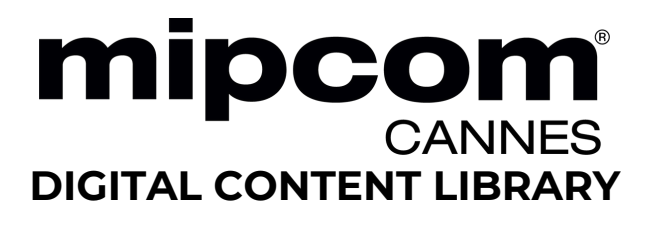